Intro

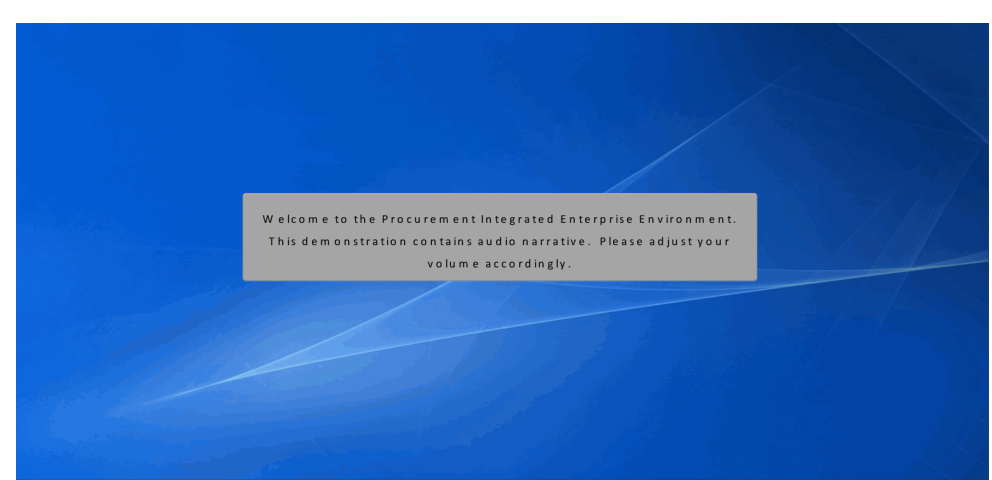

Welcome to the Procurement Integrated Enterprise Environment. This demonstration contains audio narrative. Please adjust your volume accordingly.

#### Scene 2

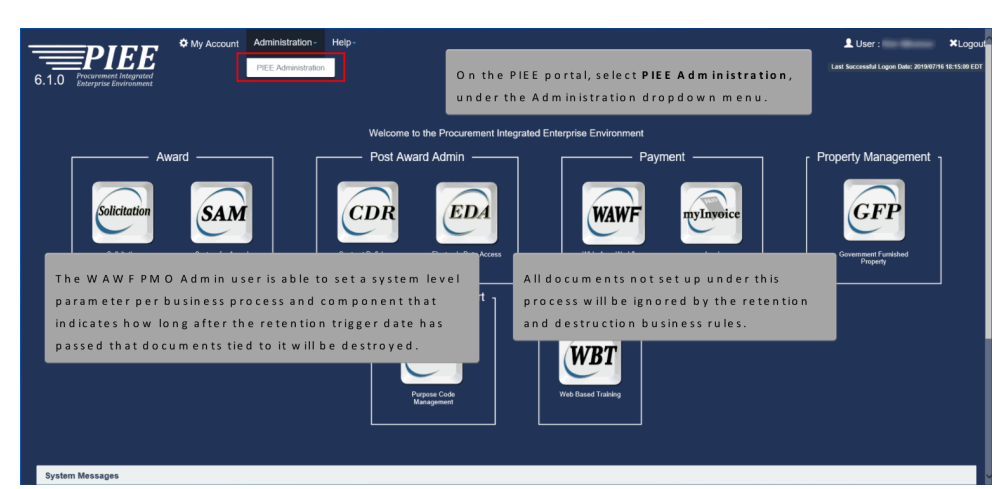

The WAWF PMO Admin user is able to set a system level parameter per business process and component that indicates how long after the retention trigger date has passed that documents tied to it will be destroyed. All documents not set up under this process will be ignored by the retention and destruction business rules. On the PIEE portal, select PIEE Administration, under the Administration dropdown menu.

| Administration Console                                                                                                    | Menu -                                                                                                    |                                                                                                    | LUser : Exit                                                        |
|----------------------------------------------------------------------------------------------------|----------------------------------------------------------------------------------------------------|----------------------------------------------------------------------------------------------------|---------------------------------------------------------------------|
| Main Menu<br>Menu Option<br>Heldory Management<br>Later (Refe Management<br>Record Referition Management<br>Acad and a Poliministration | History Management<br>Table Management<br>User (Fole Management<br>Record Reference Management<br>Additional Administration<br>Administer datab<br>Manage usens a<br>Administer Reco<br>Includes the follo<br>Tables: Administ | plata for database tables.<br>Inc tables by adding, editing, deleting and viewing table data<br>of other.<br>Johan Retention in PIEE.<br>Wing options -<br>matabase tables for WWWF by adding, editing, deleting and viewing table data.                                                                                   |                                                                     |
|                                                                                                    | History: View ch<br>Feedback: Admi<br>Standard: Admi<br>Reports: View m<br>Mise: Manage s<br>Portal: Administ                                                                                                    | ingels to database tables for WWWF.<br>siller flexiblack by editing and viewing redeaback data.<br>In the standard extracts by registring extracts, activating extracts, registering pay offices and viewing pay office data<br>ports on Activation History<br>sitem properties, system messages, and FAGa.<br>ERP Systems |                                                                     |
| Select R<br>Manage                                                                                                    | ecord Retention<br>ment in the Main                                                                                                    | M enu.                                                                                                    | * Addential indicates required early<br>1 Only one field in require |

Select Record Retention Management in the Main Menu.

# Scene 4

| Administration Console Menu -                                                                                 |                                               | Luser Exit                                                        |
|----------------------------------------------------------------------------------------------------|-----------------------------------------------|-------------------------------------------------------------------|
| Record Retention Management                                                                                   |                                               |                                                                   |
| Manage Record Retention                                                                                       |                                               |                                                                   |
| View/Manage the Record Retention rules for PIEE.                                                              |                                               |                                                                   |
| C Record Retention Exclusion Rules<br>View/Manage Record Retention Exclusions for PIEE.                       |                                               |                                                                   |
|                                                                                                    |                                               |                                                                   |
| View Record Retention History Tables                                                                          |                                               |                                                                   |
| O Record Retention Rules History<br>View the change history of the Record Retention rules for PIEE.           |                                               |                                                                   |
| Record Retention Exclusion Rules History     View the change history of Record Retention Exclusions for PIEE. | To view and manage the Record Retention rules |                                                                   |
| O Business Processes History<br>View the change history of Business Processes.                                | Manage Record Retention menu.                 |                                                                   |
|                                                                                                    |                                               |                                                                   |
|                                                                                                    |                                               | * Asterisk indicates required entr<br>† Only one field is require |
|                                                                                                    |                                               | I only one new progene                                            |

To view and manage the Record Retention rules for PIEE, select Record Retention Rules from the Manage Record Retention menu.

|                                                                                | Menu -                                        |                                               |                                        | _                          |                                                                          |                              | LUser :                      |
|--------------------------------------------------------------------------------|-----------------------------------------------|-----------------------------------------------|----------------------------------------|----------------------------|--------------------------------------------------------------------------|------------------------------|------------------------------|
| Record Retention Rules                                                         | The PMO Admi<br>Record/Data re                | in user will have the<br>etention for multipl | e ability to mana;<br>e business proce | ge<br>esses in PIEE.       |                                                                          |                              |                              |
| Business Process Awards                                                        | ~                                             | Component<br>Equal To 🗸                       | Ac                                     | dmin User ID<br>Equal To Y |                                                                          | Last Update Date Range       | to                           |
| C Reset ▼ Filter                                                               | † This only pulls the first 500 results.      |                                               |                                        |                            |                                                                          |                              |                              |
|                                                                                |                                               |                                               |                                        |                            |                                                                          |                              |                              |
|                                                                                |                                               |                                               |                                        |                            |                                                                          |                              |                              |
| Results                                                                        |                                               |                                               |                                        |                            |                                                                          |                              |                              |
| Results<br>Show 10 v entries<br>Business Process                               | 11 Component                                  | I Retention Days                              | 11 Comment                             | Admin User ID              | 17 Last Update Date                                                      | 1 Action                     |                              |
| Results<br>Show 10 v entries<br>Business Process<br>Awards                     | 11 Component<br>All                           | 17 Retention Days                             | Comment     Over                       | Admin User ID              | 11 Last Update Date<br>2019-10-09                                        | 11 Action                    | 1 Delete                     |
| Results<br>Show 10 v entries<br>Business Process<br>Awards<br>Awards           | L Component<br>All<br>Navy, Department of the | II Retention Days<br>10<br>9                  | 1] Comment<br>©View                    | Admin User ID              | 11 Last Update Date<br>2019-10-09<br>2019-10-09                          | 11 Action<br>Fait<br>Fait    | a Delete<br>B Delete         |
| Resolts<br>Show 50 • entries<br>Business Process<br>Awards<br>Awards<br>Awards | Component All Nay, Department of the AIRFORCE | ∏ Retestion Days<br>10<br>9<br>3650           | 11 Comment<br>©Vinu<br>©Vinu<br>©Vinu  | Admin User ID              | Last Update Date<br>2019-10-09<br>2019-10-09<br>2019-10-09<br>2019-10-09 | ∐ Action<br>✓ Eatt<br>✓ Eatt | Delete     Delete     Delete |

The PMO Admin user will have the ability to manage Record/Data retention for multiple business processes in PIEE.

### Scene 5

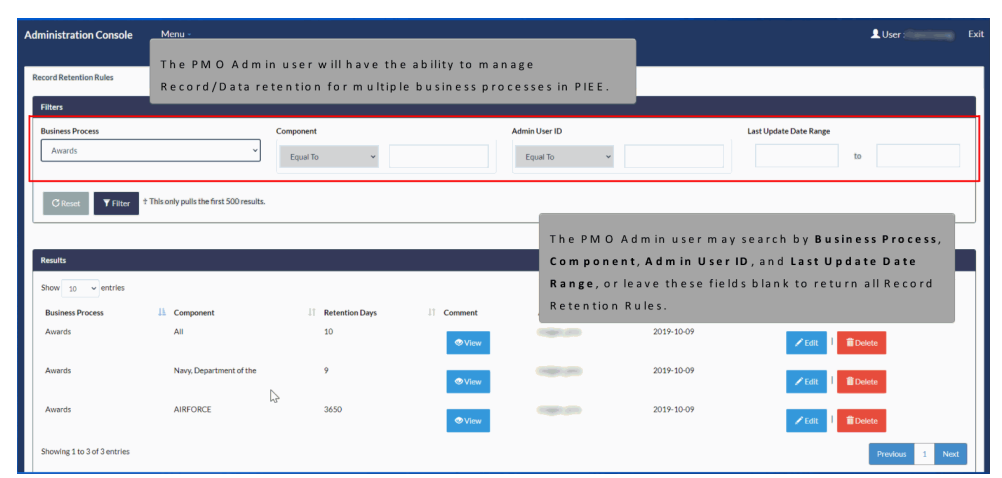

The PMO Admin user may search by Business Process, Component, Admin User ID, and Last Update Date Range, or leave these fields blank to return all Record Retention Rules.

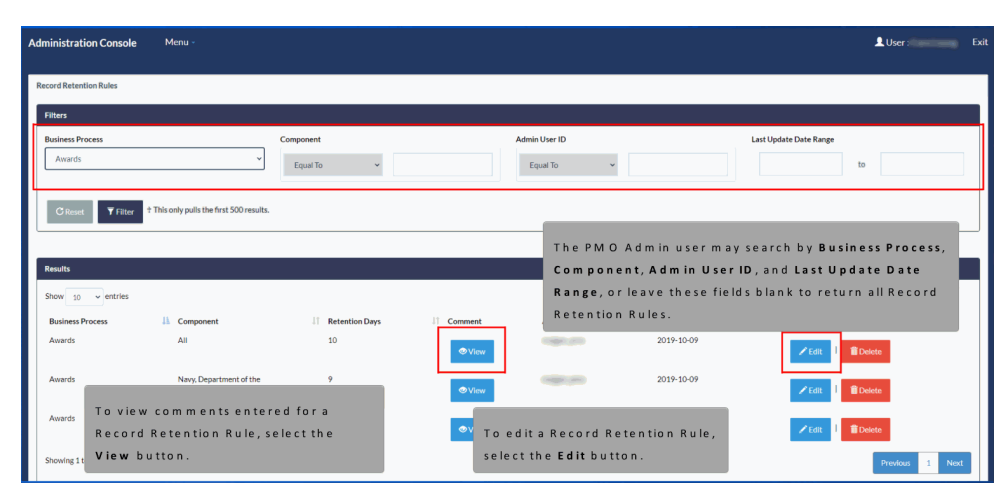

To view comments entered for a Record Retention Rule, select the View button. To edit a Record Retention Rule, select the Edit button.

### Scene 6

| ecord Retention Rules          | Business Process*                              |                                                               |
|--------------------------------|------------------------------------------------|---------------------------------------------------------------|
| Filters                        | Awards<br>Component*                           |                                                               |
| Business Process Compo         | All                                            | Last Update Date Range                                        |
| Awards • En                    | at Retention Days                              | to<br>The Retention Days and Comment<br>fields can be edited. |
| Results<br>Show 10 v entries   | Q Close ± Save                                 |                                                               |
| Business Process III Component | ी Retention Days ।ी Comment 💴 👘 Last U         | pdate Date 👫 Action                                           |
| Awards All                     | Select the Save button to save changes, or the | 10-09 🖍 Edit 🕴 🛍 Delete                                       |
| Awards Navy, Department of the | e outron to keep the current data.             | 10-09 🖍 Edit   🎁 Delete                                       |
| Awards AIRFORCE                | 3650 2019-                                     | 10-09                                                         |

The Business Process and Component fields are read only. The Retention Days and Comment fields can be edited. Select the Save button to save changes, or the Close button to keep the current data.

| Record Retention Rules                         |                                                         |                              |                                |                               |                                                                                                  |                        |                      |
|------------------------------------------------|---------------------------------------------------------|------------------------------|--------------------------------|-------------------------------|--------------------------------------------------------------------------------------------------|------------------------|----------------------|
| INFO: The Record Retenti                       | on Rule was updated success                             | fully.                       |                                |                               |                                                                                                  |                        | 0                    |
| Filters                                        |                                                         |                              |                                |                               |                                                                                                  |                        |                      |
| Business Process                               |                                                         | Component                    |                                | Admin User ID                 |                                                                                                  | Last Update Date Range |                      |
| Awards                                         | ~                                                       | Equal To 👻                   |                                | Equal To 👻                    |                                                                                                  |                        | to                   |
| Results<br>Show 10 v entries                   |                                                         | The PM O Adn<br>message upor | n in user will<br>n the succes | receive a suc<br>sfulupdate o | cess<br>faRecord                                                                                 |                        |                      |
|                                                |                                                         | Recention Rul                | <b>C</b> .                     |                               |                                                                                                  |                        |                      |
| Business Process                               | Component                                               | 1 Retention Days             | 11 Comment                     | Admin User ID                 | 1 Last Update Date                                                                               | 11 Action              |                      |
| Business Process                               | Component                                               | IT Retention Days            | 11 Comment                     | Admin User ID                 | Cast Update Date 2021-11-01                                                                      | J↑ Action              | 1 Delete             |
| Business Process<br>Awards<br>Awards           | Component All Navy, Department of the                   | 11 Retention Days<br>10<br>9 | Jî Comment<br>€View<br>€View   | Admin User ID                 | Last Update Date<br>2021-11-01<br>2019-10-09                                                     | Li Action              | 窗 Delete<br>窗 Delete |
| Business Process<br>Awards<br>Awards<br>Awards | Component<br>All<br>Navy, Department of the<br>AIRFORCE | 10<br>9<br>3650              | Comment                        | Admin User ID                 | <ul> <li>Last Update Date</li> <li>2021-11-01</li> <li>2019-10-09</li> <li>2019-10-09</li> </ul> | If Action              | Delete Delete Delete |

The PMO Admin user will receive a success message upon the successful update of a Record Retention Rule.

### Scene 7

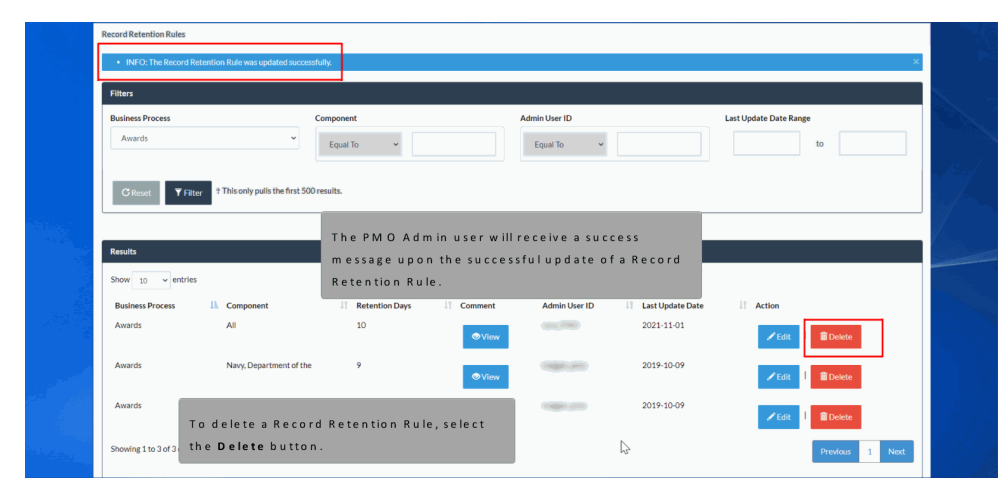

To delete a Record Retention Rule, select the Delete button.

|                                                                       |                                                            | Record Retention Rules - Edit                                                                                | Exit                                 |
|-----------------------------------------------------------------------|------------------------------------------------------------|----------------------------------------------------------------------------------------------------|--------------------------------------|
| Record Retention Rules                                                |                                                            | Business Process*                                                                                            |                                      |
| INFO: The Record Rete                                                 | ntion Rule was updated successfi                           | Awards<br>Component*                                                                                         |                                      |
| Filters                                                               |                                                            | All                                                                                                    |                                      |
| Business Process Awards                                               | c<br>v                                                     | Retention Days"<br>10<br>Equal Comment                                                                       | Last Update Date Range               |
| C Reset ▼ Filter                                                      | † This only pulls the first 500 r                          | esults.                                                                                                    |                                      |
| Results                                                               |                                                            | O Close ± Save                                                                                               |                                      |
| Results<br>Show 10 - entries                                          | _                                                          | OChure \$2.544                                                                                               |                                      |
| Results<br>Show 10 v entries<br>Business Process                      | A Component                                                | Cont ±Son                                                                                                    | if Actors                            |
| Results<br>Show 50 - entries<br>Business Process<br>Awards            | All                                                        | Select the Save button to delete the Reco<br>Retention Rule, or the Close button to key                      | rd I Action                          |
| Results<br>Show 10 - entries<br>Business Process<br>Awards<br>Awards  | Component     Al     Navy: Department of the               | Select the Save button to delete the Reco<br>Retention Rule, or the Close button to kee<br>the current data. | rd<br>e p<br>//cm<br>1 @come<br>/ cm |
| Results<br>Show 10 0 entriles<br>Business Process<br>Awards<br>Awards | Component     All     Navy, Department of the     AIRFORCE | Select the Save button to delete the Reco<br>Retention Rule, or the Close button to kee<br>the current data. | ir d<br>e p                          |

Select the Save button to delete the Record Retention Rule, or the Close button to keep the current data.

### Scene 9

| Administration Console                               | Menu -                               |                                                                |                                                      | 💄 User : Ex            |
|------------------------------------------------------|--------------------------------------|----------------------------------------------------------------|------------------------------------------------------|------------------------|
| Record Retention Rules                               |                                      |                                                                |                                                      |                        |
| INFO: The Record Retention F                         | Rule was deleted successfully,       |                                                                |                                                      | ×                      |
| Filters                                              |                                      |                                                                |                                                      |                        |
| Business Process                                     |                                      | Component                                                      | Admin User ID                                        | Last Update Date Range |
| Equal To 🗸 🗸                                         |                                      | Equal To 🗸                                                     | Equal To 🗸 🗸                                         | to                     |
| C Reset ¥ Fiber † Th<br>Results<br>Show 10 ¥ entries | is only pulls the first 500 results. | The PM O Admin user<br>message upon the suc<br>Retention Rule. | will receive a success<br>cessful deletion of a Reco | rd                     |
| Business Process                                     | L Component                          | 1 Retention Days 11 Comme                                      | nt Admin User ID It L                                | ast Undate Date        |
| Contracts                                            | All                                  | When a Record Reten                                            | tion Rule is deleted, the                            | ✓ Edit 1 🖀 Delete      |
| Contracts                                            | Navy, Department of the              | record retention rule search results.                          | will no longer display in tl                         | r l ∎ Delete           |
| GPC                                                  | All                                  | 3650 👁 Vi                                                      | cw 2                                                 | 2019-07-16             |

Last Update Date Range The PMO Admin user will receive a success message upon the successful deletion of a Record Retention Rule. When a Record Retention Rule is deleted, the record retention rule will no longer display in the search results.

|                            |                         |                             | ♥ View                              |          |            | ✓Edit I 🗊 Delete  |
|----------------------------|-------------------------|-----------------------------|-------------------------------------|----------|------------|-------------------|
| Contracts                  | Navy, Department of the | 3650                        |                                     | -        | 2019-07-16 | ✓ Edit 1 🗃 Delete |
| SPC                        | All                     | 3650                        | 👁 View                              | 1000.00  | 2019-07-16 | ✓ Eda 1 🛍 Detete  |
| Grants                     | A)I                     | 3650                        |                                     | -        | 2019-07-16 | ✓Edit 1 ■ Delete  |
| Misc Pay                   | All                     | 3650                        | View                                | 0000.00  | 2019-07-16 | ✓Edit 1           |
| PR                         | All                     | 3650                        |                                     | 1000 (1) | 2019-07-16 | ✓Edit 1           |
| Property                   | All                     | 3650                        | ♥View                               | (mm)_(0) | 2019-07-16 | ✓ Eds 1 🗯 Delete  |
| howing 1 to 7 of 7 entries |                         |                             |                                     |          |            | Previous 1        |
| O Add                      |                         | To add a Re<br>select the A | cord Retention<br><b>dd</b> button. | Rule,    |            |                   |
| Return                     |                         |                             |                                     |          |            |                   |
|                            |                         |                             |                                     |          |            |                   |

To add a Record Retention Rule, select the Add button.

### Scene 11

| Administration Console Menu -                                                                                                    | Record Retenti                                    | on Rules - Add                                         | LUser: Ex                                                                                                  |
|----------------------------------------------------------------------------------------------------|---------------------------------------------------|--------------------------------------------------------|----------------------------------------------------------------------------------------------------|
| Record Releases Rules<br>The Or the theored Horizon Hale was denoted successful<br>W hen adding a Record Retention<br>Rule, all Business Processes set up<br>Record Retention are presented in<br>drop down menu.<br>Denote<br>Y 2000 This kink field 500 results | For<br>a                                          | v<br>v<br>Class & Sare                                 | The Component list is populated<br>by the PIEE hierarchy using Level 1<br>for Non-DoD and Level 2 for DoD. |
| Results<br>Show to v ontros<br>Blastness Process () Component<br>Contracts Al                                                                                                    | Enter the Retention Da<br>numeric format.<br>2190 | ys in<br>Jser ID                                       | Last Update Date    Action<br>2019-07-16                                                                   |
| Contracts Navy, Department of the Ad d All Comments.                                                                                                    | 3850 🔍 Vev<br>3850 💿 Vev                          | Select the <b>Sa</b><br>Rule, or the<br>reject all cha | we button to add the Record Retention<br>Close button to close the popup and<br>inges.                     |

When adding a Record Retention Rule, all Business Processes set up for Record Retention are presented in a dropdown menu. The Component list is populated by the PIEE hierarchy using Level 1 for Non-DoD and Level 2 for DoD. Enter the Retention Days in numeric format. Add Comments. Select the Save button to add the Record Retention Rule, or the Close button to close the popup and reject all changes.

|                       |                                          |           | Record Retention Rules - Add                                                                  |                  |                   |            |
|-----------------------|------------------------------------------|-----------|-----------------------------------------------------------------------------------------------|------------------|-------------------|------------|
| ecord Retention Rules |                                          |           | This record already exists. The Business Process and Component<br>combination must be unique. |                  |                   |            |
| Filters               |                                          |           | Business Process"                                                                             |                  |                   |            |
| Business Process      |                                          | Component | Contracts                                                                                     |                  | Update Date Range |            |
| Equal To 🗸            |                                          | Equal To  | Component*                                                                                    |                  |                   | to         |
|                       |                                          |           | All                                                                                           |                  |                   |            |
|                       | A This sets of the first FAD area for    |           | Retention Days"                                                                               |                  |                   |            |
| G Reset Y Filter      | T This only pulls the first buu results. |           | 2190                                                                                          |                  |                   |            |
|                       |                                          |           | Comment*                                                                                      |                  |                   |            |
|                       |                                          |           | test                                                                                          |                  |                   |            |
|                       |                                          |           |                                                                                               |                  |                   |            |
| Show 10 v entries     |                                          |           |                                                                                               |                  |                   |            |
|                       |                                          |           | Close ± Save                                                                                  |                  |                   |            |
| Business Process      | L Component                              | 11 Reter  |                                                                                               | Last Update Date | 11 Action         |            |
| Contracts             | Ali                                      | 2190      |                                                                                               | 2019-07-16       | 100 1             | 2 Datate   |
|                       |                                          |           | 00 V 10 V                                                                                     |                  | ≥ Eok 1           | III Delete |
| Contracts             | Navy, Department of the                  | ти        | e PMO Admin user will receive an error if                                                     | -16              |                   |            |
|                       |                                          |           | re i wo kani ni aser win receive an error n                                                   |                  | ✓ Edt             | 🗄 Delete   |
| GPC                   | All                                      | at        | tempting to add a Record Retention Rule                                                       | 16               |                   |            |
| 0.0                   |                                          | th        | at already exists.                                                                            |                  | ∕Edt I            | 🛱 Delete   |
|                       |                                          |           |                                                                                               |                  |                   |            |
|                       |                                          |           |                                                                                               |                  |                   | _          |

The PMO Admin user will receive an error if attempting to add a Record Retention Rule that already exists.

### Scene 13

| Record Retention Rules                                               |                                                 |                                                    |                                                           |                              |                                                  |                          |                      |  |
|----------------------------------------------------------------------|-------------------------------------------------|----------------------------------------------------|-----------------------------------------------------------|------------------------------|--------------------------------------------------|--------------------------|----------------------|--|
| INFO: The Record Rete                                                | ntion Rule was added successfully.              |                                                    |                                                           |                              |                                                  |                          |                      |  |
| Filters                                                              |                                                 |                                                    |                                                           |                              |                                                  |                          |                      |  |
| Business Process Awards                                              | ~                                               | Component<br>Equal To 🗸                            | Admin                                                     | User ID<br>ual To 🗸          |                                                  | Last Update Date Range   | to                   |  |
| G Reset ¥ Filter                                                     | † This only pulls the first 500 results.        |                                                    |                                                           |                              |                                                  |                          |                      |  |
|                                                                      |                                                 |                                                    |                                                           |                              |                                                  |                          |                      |  |
| Results                                                              |                                                 | The PMO Admi                                       | n user will receiv                                        | e a success i                | message                                          |                          |                      |  |
| Results<br>Show 10 v entries<br>Business Process                     | 1 Component                                     | The PMO Admi<br>upon the succe<br>Rule.            | n user will receiv<br>ssful addition of                   | e a success i<br>a Record Re | message<br>tention                               | 1 Action                 |                      |  |
| Results<br>Show 10 -> entries<br>Business Process<br>Awards          | L Component<br>All                              | The PM O Admi<br>upon the succe<br>Rule.<br>10     | n user will receiv<br>ssful addition of<br>●Vew           | e a success i<br>a Record Re | m essage<br>tention<br>2021-11-05                | ∐ Action<br>✓Edit        | Telete               |  |
| Results<br>Show 10 mentriles<br>Business Process<br>Awards<br>Awards | II. Component<br>All<br>Navy, Department of the | The PMO Admi<br>upon the succe<br>Rule.<br>10<br>7 | n user will receiv<br>ssful addition of<br>●View<br>●View | e a success a<br>a Record Re | m e ssage<br>tention<br>2021-11-05<br>2019-10-09 | Action     East     East | 雷 Oelete<br>雷 Delete |  |

The PMO Admin user will receive a success message upon the successful addition of a Record Retention Rule.

| Administration Console Menu -                                                                                                    |                                                                                                    | LUser E                                                  |
|----------------------------------------------------------------------------------------------------|----------------------------------------------------------------------------------------------------|----------------------------------------------------------|
| Record Retention Management<br>Manage Record Retention                                                                                                    |                                                                                                    |                                                          |
| Ø Record Retention Rules         The P           Ø Record Retention Exclusion Rules         The P           Ø Record Retention Exclusion Rules         Exclusion Rules           View/Manage Record Retention Exclusions for PIEE         Exclusion | M O Admin user will have the ability to manage the<br>ion of specific Contract Numbers from deletion. |                                                          |
| View Record Retention History Tables                                                                                                    |                                                                                                    |                                                          |
| © Record Retention Rules History<br>View the change history of the Record Retention rules for PIEE.                                                                                                    |                                                                                                    |                                                          |
| © Record Retention Exclusion Rules History<br>View the change history of Record Retention Exclusions for PIEE.                                                                                                    | To view and manage Record Retention<br>Exclusions for PIEE, select <b>Record Retention</b>            |                                                          |
| O Business Processes History<br>View the change history of Business Processes.                                                                                                    | <b>Exclusion Rules</b> from the Manage Record Retention menu.                                         |                                                          |
|                                                                                                    |                                                                                                    |                                                          |
|                                                                                                    |                                                                                                    | * Asterisk indicates required<br>† Only one field is req |

The PMO Admin user will have the ability to manage the exclusion of specific Contract Numbers from deletion. To view and manage Record Retention Exclusions for PIEE, select Record Retention Exclusion Rules from the Manage Record Retention menu.

#### Scene 15

| Administration Console          | Menu -                                 |                    |                  |                     |                   | L User : |  |
|---------------------------------|----------------------------------------|--------------------|------------------|---------------------|-------------------|----------|--|
| Record Retention Exclusion Rule |                                        |                    |                  |                     |                   |          |  |
| Filters                         |                                        |                    |                  |                     |                   |          |  |
| Business Process *              | Contract Number                        | Delivery Order     | Admin U          | er ID U             | pdate Date Range  |          |  |
| Awards                          | ✓ Equal To                             | ♥ Equal To         | ← Equal          | lo v                | to                |          |  |
|                                 |                                        |                    |                  |                     |                   |          |  |
| C Reset Filter                  | This only pulls the first 500 results. | The PM O Admin     | user may search  | by Contract Nur     | n ber,            |          |  |
|                                 |                                        | Delivery Order, A  | dmin User ID, a  | nd Update Date      |                   |          |  |
| Results                         |                                        | Range, or leave th | ese fields blanl | to return all rec   | ords.             |          |  |
| Show 10 v entries               |                                        | Business Process   | is a mandatory   | field.              |                   |          |  |
| Contract Number                 | L Delivery Order                       | IT Comment         | Admin User ID    | 11 Last Update Date | 11 Action         |          |  |
| M6700108D0010                   | 0037                                   | ®View              |                  | 2020-08-31          | ✓ Edit 1 1 Delete |          |  |
| M6700108D0010                   | 0046                                   | ●View              |                  |                     | 🖍 Edit 🕴 🖀 Delete |          |  |
| M6700108D0010                   | 0048                                   | €View              |                  |                     | Fedit Delete      |          |  |
| N0038300G025B                   |                                        | ● View             |                  |                     | ✓ Edit 1          |          |  |
|                                 |                                        |                    |                  |                     |                   | -        |  |

The PMO Admin user may search by Contract Number, Delivery Order, Admin User ID, and Update Date Range, or leave these fields blank to return all records. Business Process is a mandatory field.

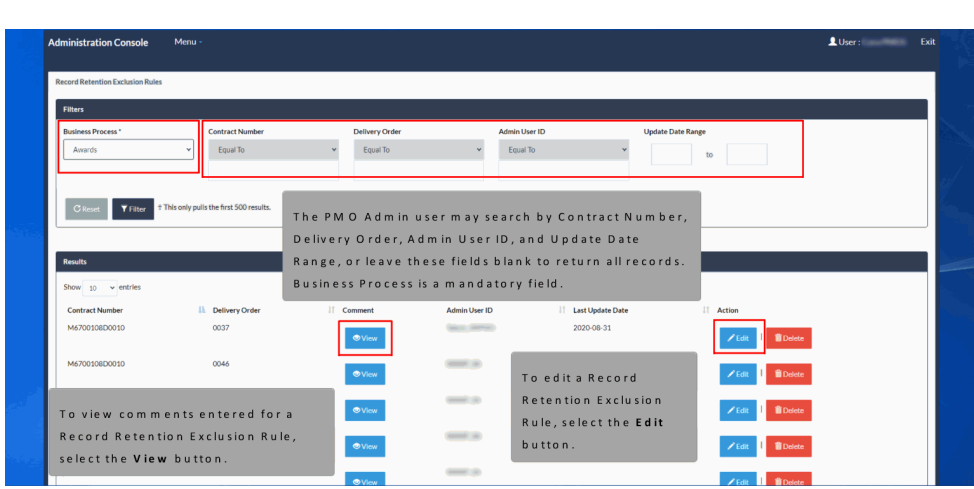

To view comments entered for a Record Retention Exclusion Rule, select the View button. To edit a Record Retention Exclusion Rule, select the Edit button.

#### Scene 16

| A | Iministration Console            | Menu           |                                  |               |       | Record Retention Exclusion               | ons - Edit                         |             | 💄 User : Ex           |
|---|----------------------------------|----------------|----------------------------------|---------------|-------|------------------------------------------|------------------------------------|-------------|-----------------------|
|   | Record Retention Exclusion Rules |                |                                  |               |       | Exclusion and Comm                       | ent                                |             |                       |
| I | Filters                          |                |                                  |               |       | Contract Number*                         |                                    |             |                       |
|   | Business Process *               |                | Contract Number                  |               |       | M6700108D0010                            |                                    | U           | Jpdate Date Range     |
|   | Awards                           | *              | Equal To                         | ×             | ╢     | Delivery Order Number<br>0037<br>Comment |                                    |             | to                    |
|   | C Reset ¥ Filter † T             | ils only pu    | lis the first 500 results.       |               |       | Added by DB Script (DUC538)              |                                    |             |                       |
|   | Results                          |                |                                  |               | _     |                                          | O Close ± Save                     |             |                       |
|   | Contract Number                  |                | Delivery Order                   | It Con        | nment | Admin User ID                            | 👫 Last Update Da                   | ate         | The Comment field can |
|   | M6700108D0010                    |                | 0037                             | _             |       |                                          | 2020-08-31                         |             | beedited.             |
|   | The Excluded<br>Excluded Deliv   | Cont<br>rery i | ract Numberaı<br>Order fieldsare | nd<br>ereadoi | n ly. |                                          |                                    |             | Zedit. Delete         |
|   | M6700108D0010                    |                | 0048                             | •             | ®View | Select the Save button t                 | tton to save ch<br>o keep the curr | ange<br>ent | data.                 |
|   | N0038300G025B                    |                |                                  |               | ©View |                                          |                                    |             | ZEdit 🚺 📆 Delete      |

The Excluded Contract Number and Excluded Delivery Order fields are read only. The Comment field can be edited. Select the Save button to save changes, or the Close button to keep the current data.

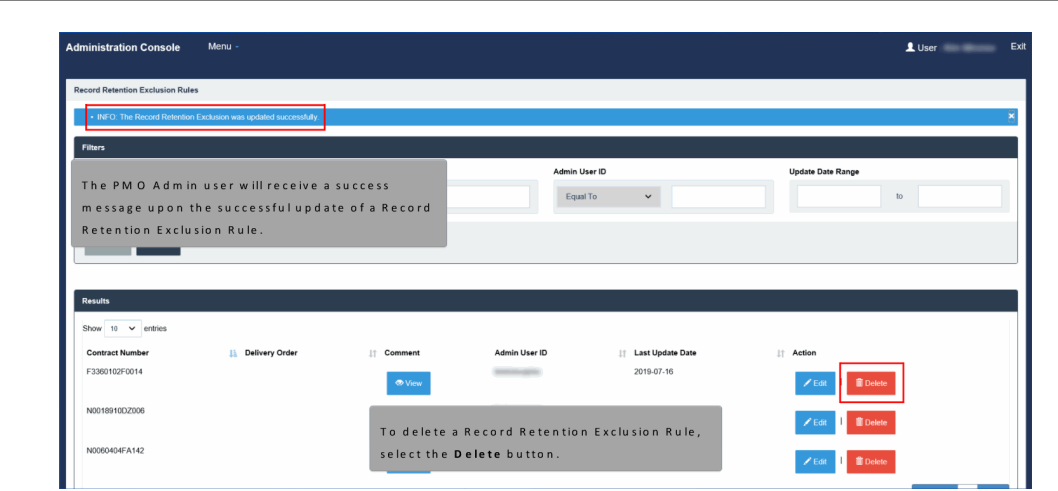

The PMO Admin user will receive a success message upon the successful update of a Record Retention Exclusion Rule. To delete a Record Retention Exclusion Rule, select the Delete button.

### Scene 18

| Administration Console Menu -                                                                                                    |                                      | Record Retention Exclusion                           | ons - Delete                      | L User                       |   |
|----------------------------------------------------------------------------------------------------|--------------------------------------|------------------------------------------------------|-----------------------------------|------------------------------|---|
| Record Retention Exclusion Rules                                                                                                    |                                      | Exclusion and Com                                    | ment                              |                              |   |
| • 1970 The Hencel Reference Content and exceeded<br>Select the <b>Save</b> button to delete the<br>Record Retention Exclusion Rule, or<br>the <b>Close</b> button to keep the<br>current data. | er<br>Escludo<br>Er<br>Comme<br>test | ed Contract Number<br>0102F0014<br>ed Delivery Order |                                   | Update Date Range            | × |
| Results                                                                                                    |                                      | _                                                    |                                   |                              | _ |
| Contract Number II. Delivery Order<br>F3360102F0014                                                                                                    | It Comment                           | Admin User ID                                        | 11 Last Update Date<br>2019-07-16 | II Action<br>✓Edit 1 @Delete |   |
| N0018910D2006                                                                                                    | @ View                               | -                                                    | 2019-07-16                        | ZEdit 1 🖹 Delete             |   |
| N0060404FA142                                                                                                    |                                      | -                                                    | 2019-07-16                        | Z Edit 1 🖀 Delete            |   |

Select the Save button to delete the Record Retention Exclusion Rule, or the Close button to keep the current data.

#### Scene 19 👤 User Th PM O Admin user will receive a success Admin User ID message upon the successful deletion of a Record Equal To ~ to Retention Exclusion Rule This only pulls the first 500 m 10 v entries 11 Last Up N0018910DZ00 2019-07-16 W hen a Record Retention Exclusion Rule is deleted, the rule will no longer display in the search results. I to 2 of 2 entries

The PMO Admin user will receive a success message upon the successful deletion of a Record Retention Exclusion Rule. When a Record Retention Exclusion Rule is deleted, the rule will no longer display in the search results.

### Scene 20

| Equal To 🗸 🗸                |                                      | Equal To 🗸         | Equa              | ITo ¥              | to                   |
|-----------------------------|--------------------------------------|--------------------|-------------------|--------------------|----------------------|
| C Reset Filter † Th         | is only pulls the first 500 results. |                    |                   |                    |                      |
|                             |                                      |                    |                   |                    |                      |
| Results                     |                                      |                    |                   |                    |                      |
| Contract Number             | 1 Delivery Order                     | .⊥† Comment        | Admin User ID     | 1 Last Update Date | 11 Action            |
| N0018910DZ006               |                                      | View               | 1000000           | 2019-07-16         | 🖍 Edit 🕴 🖀 Delete    |
| N0060404FA142               |                                      |                    | -                 | 2019-07-16         | Zedit 1 🖀 Delete     |
| Showing 1 to 2 of 2 entries |                                      |                    |                   |                    | Previous 1           |
| Q Add                       |                                      | To add a Record R  | etention Exclusio | n                  |                      |
|                             |                                      | Rule, select the A | <b>dd</b> button. |                    |                      |
| < Return                    |                                      |                    |                   |                    |                      |
|                             |                                      |                    |                   |                    | * Asterisk indicates |

To add a Record Retention Exclusion Rule, select the Add button.

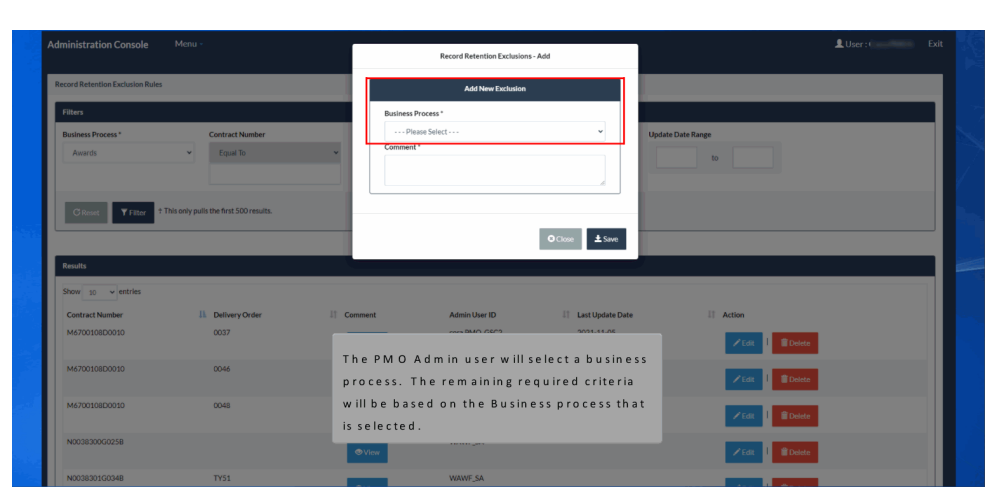

The PMO Admin user will select a business process. The remaining required criteria will be based on the Business process that is selected.

#### Scene 22

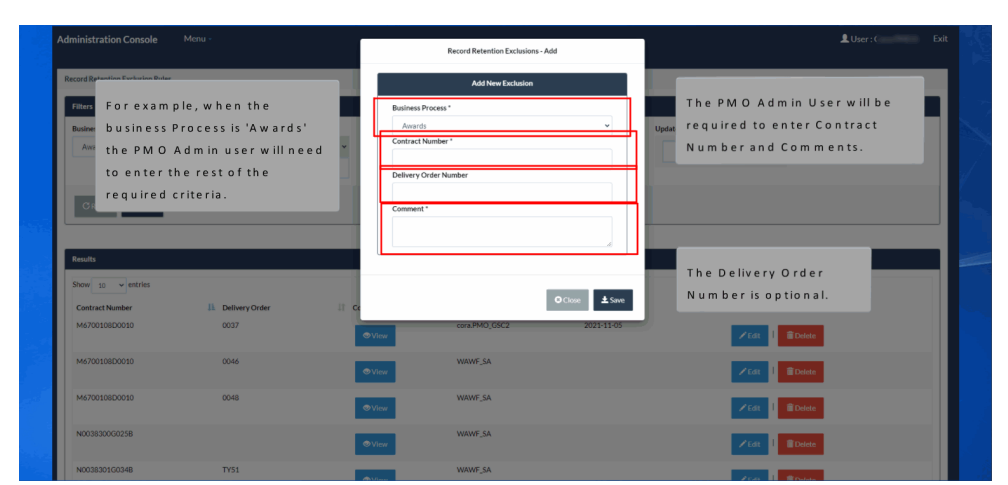

For example, when the business Process is 'Awards' the PMO Admin user will need to enter the rest of the required criteria. The PMO Admin User will be required to enter Contract Number and Comments. The Delivery Order Number is optional.

| Record Retenuori Exclusion Rules                                        |                                   |                                               |                                 |
|-------------------------------------------------------------------------|-----------------------------------|-----------------------------------------------|---------------------------------|
| INFO: The Record Retention Exclusion was add                            | ided successfully.                |                                               |                                 |
| Filters                                                                 |                                   |                                               |                                 |
| Contract Number                                                         | Delivery Order                    | Admin User ID                                 | Update Date Range               |
| Equal To 🗸                                                              | Equal To 🗸                        | Equal To 🗸                                    | to                              |
|                                                                         | Retention                         | Exclusion Rule.                               |                                 |
| Results                                                                 |                                   |                                               |                                 |
| Results<br>Show 10 v entries<br>Contract Number                         | livery Order                      | Admin User ID 👔 Last Update Da                | te II Action                    |
| Results<br>Show 10 v entries<br>Contract Number 11 Del<br>F3360102F0014 | tlivery Order ⊥† Comment<br>●Vorw | Admin User ID II Last Update Da<br>2019-07-16 | se ∐ Action<br>✓ Eat 1 ≣ Duker  |
| Results<br>Show 10 v entries<br>Contract Number 11 Def<br>F3360102F0014 | livery Order ⊥† Comment<br>@Verw  | Admin User ID II Last Update Da<br>2019-07-16 | se ∐ Action<br>✓ Eat I S Duktor |

The PMO Admin user will receive a success message upon the successful addition of a Record Retention Exclusion Rule.

### Scene 24

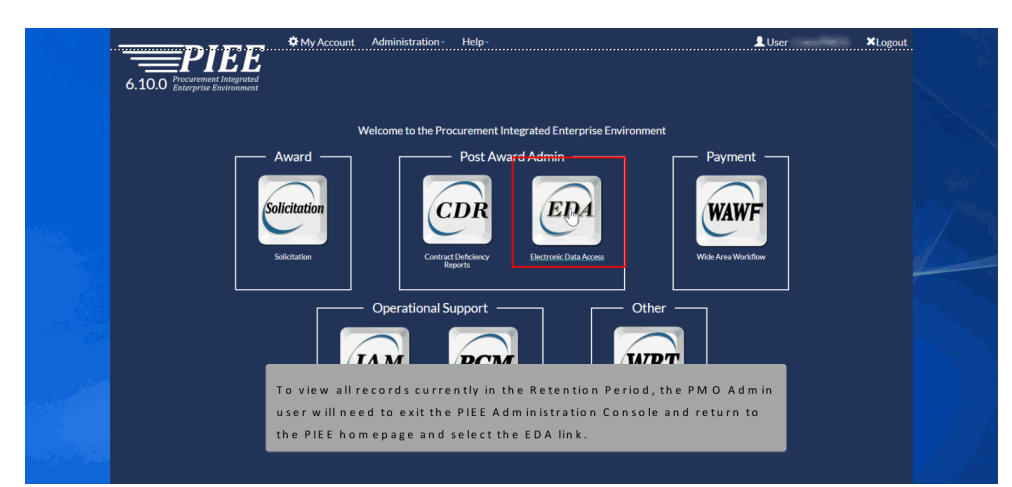

To view all records currently in the Retention Period, the PMO Admin user will need to exit the PIEE Administration Console and return to the PIEE homepage and select the EDA link.

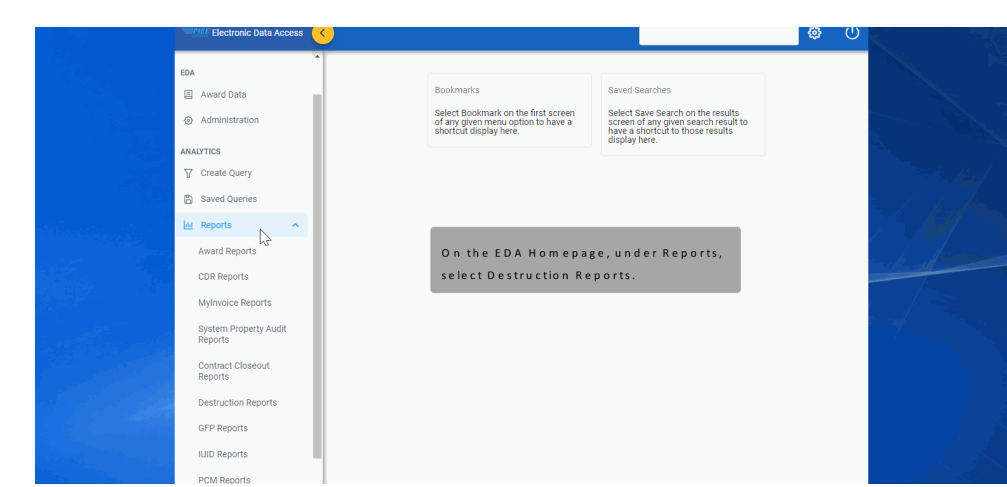

On the EDA Homepage, under Reports, select Destruction Reports.

## Scene 25

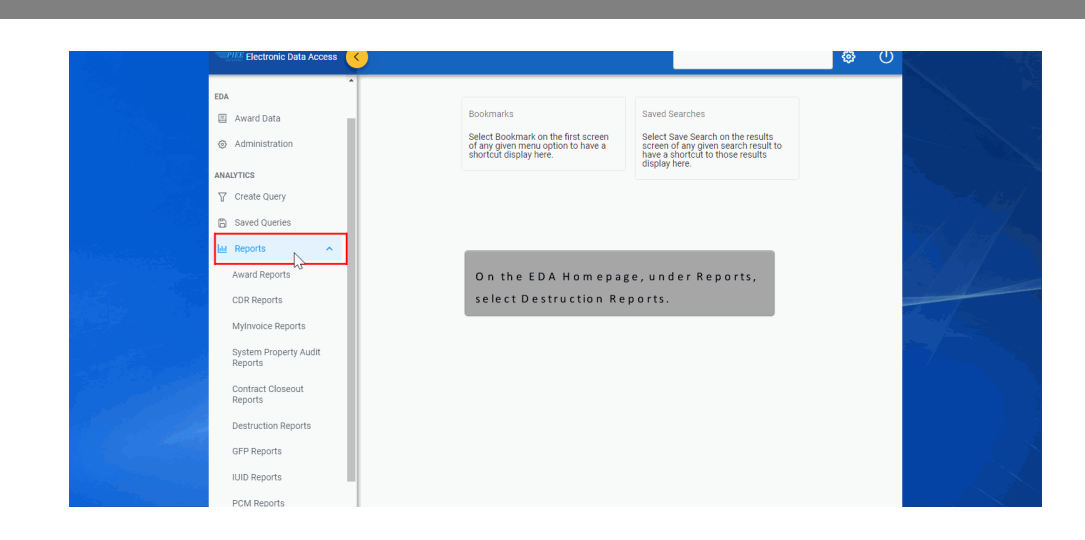

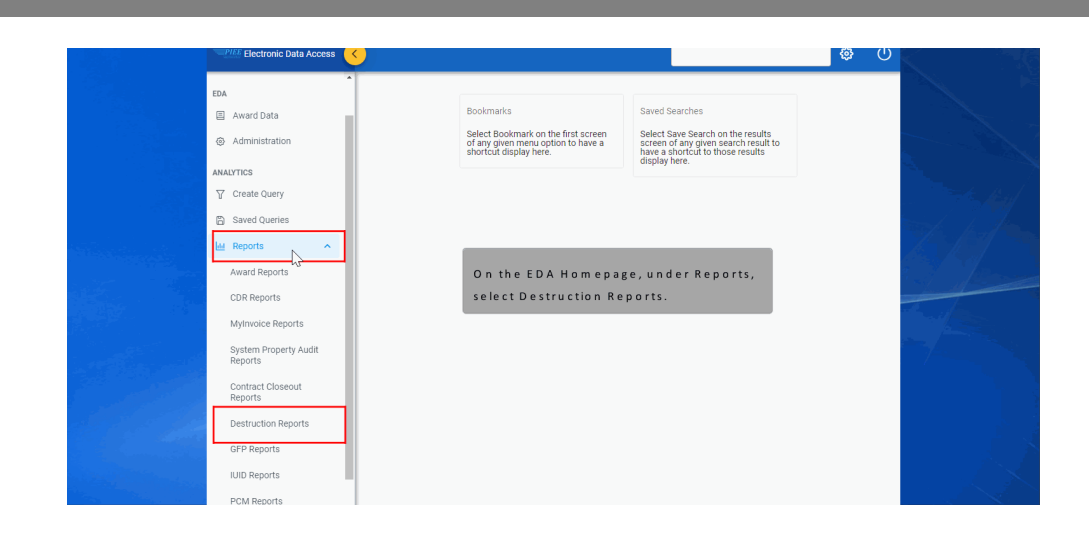

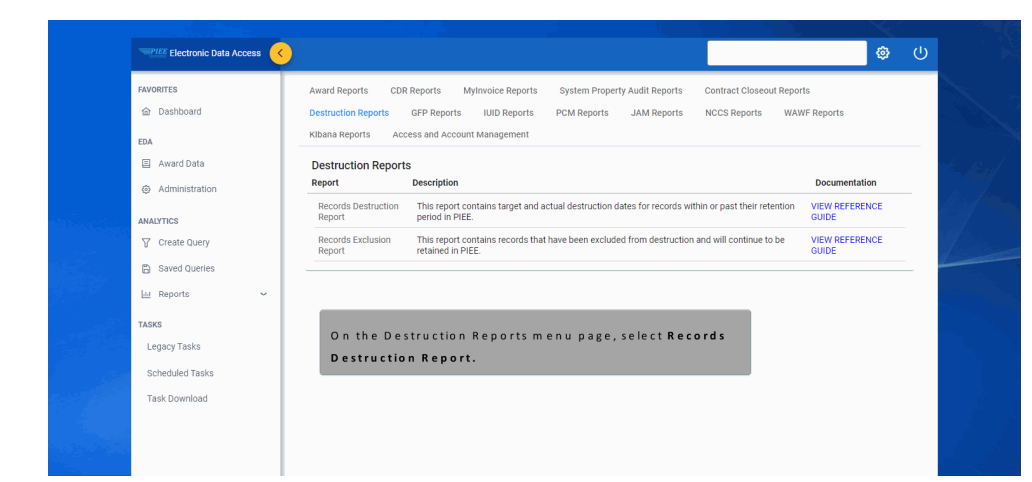

On the Destruction Reports menu page, select Records Destruction Report.

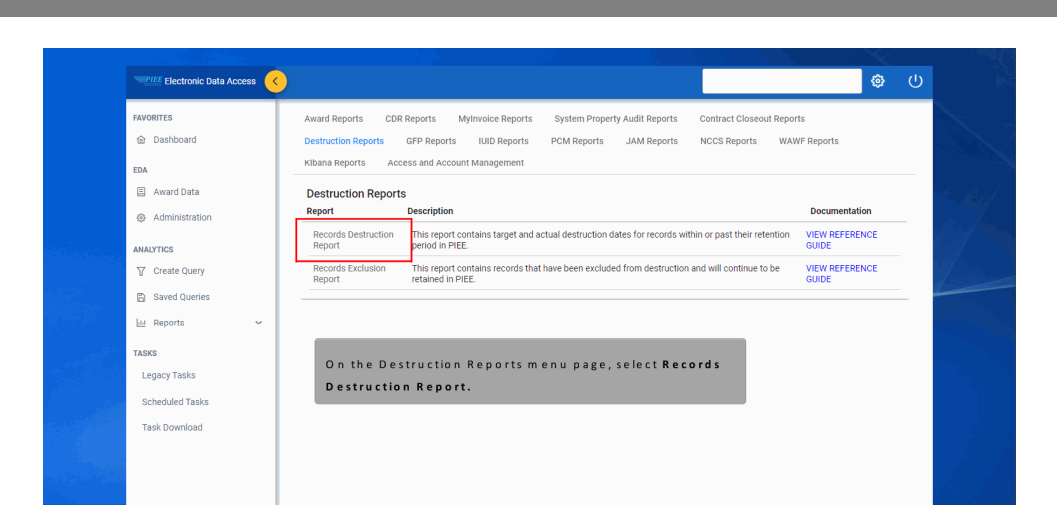

| Electronic Data Access                       | )                                                                                                    | Ŀ |
|----------------------------------------------|----------------------------------------------------------------------------------------------------|---|
| FAVORITES                                    | Records Destruction Report Search Criteria Business Process Record Type                                                                                                    |   |
| EDA                                          | Micro-Purchase Card Receiving Report V Destroyed Records V<br>Micro-Purchase Card Receiving Destroyed Records V                                                                                                    |   |
| Once Search                                  | Retained Records                                                                                                    |   |
| entered, select<br>the <b>Search</b> button. | Retention Start Date Range     In Record's Destruction Report Search Criteria,       V     Image: Control of the second second |   |
| ANALYTICS                                    | Cestruction Date Range                                                                                                    |   |
| Saved Queries                                | Q. Search D. Bookmark Search can be saved by selecting the Bookmark button.                                                                                                    |   |
| TASKS                                        |                                                                                                    |   |
| <ul> <li>Scheduled Tasks</li> </ul>          |                                                                                                    |   |

In Records Destruction Report Search Criteria, select Retained Records in the Record Type field. Search results can be narrowed down by additional optional search criteria. Several fields are dependent on the selected Business Process and Record Type. Once Search Criteria has been entered, select the Search button. The Search can be saved by selecting the Bookmark button.

| PIEE Electronic Data Access |                             |                         |                                        |                           |                                     |                             | ٢                 | Ċ    |
|-----------------------------|-----------------------------|-------------------------|----------------------------------------|---------------------------|-------------------------------------|-----------------------------|-------------------|------|
| NORITES<br>과 Dashboard      | Records Destruction History | y Search Results        |                                        |                           | 🛃 Export Results                    | Save Search & Refine Search | Q New Searc       | h    |
| A                           | Award Number 1              | Delivery Order Number 🏌 | ↓ Solicitation Number ↑↓               | SF44 Order Number ↑↓      | Signature Date $\uparrow\downarrow$ | Issue DoDAAC 1              | Admin DoDA        | kC ↑ |
| Award Data                  | N6095118D6111               |                         |                                        |                           | 2016-12-15                          | S0512A                      | S0512A            | ^    |
| Administration              | SPE4A114G0005               | 0359                    |                                        |                           | 2015-06-04                          | SPE4A5                      | S0512A            |      |
|                             | SPE4A114G0005               | 0345                    |                                        |                           | 2015-05-15                          | SPE4A5                      | S0512A            |      |
| TICS                        | F3365702G4011               | 0518                    |                                        |                           | 2005-04-07                          | FA8620                      | S0512A            |      |
| Streate Quely               | FA865105C0108               |                         |                                        |                           | 2005-03-18                          | FA8651                      | S0512A            |      |
| saved Queries               | S0512A15D1028               | S0512A15F1028           |                                        |                           | 2017-07-12                          | S0512A                      | S0512A            |      |
| eports 🗸                    | S0512A15D1056               | S0512A15F1056           |                                        |                           | 2017-07-12                          | S0512A                      | S0512A            |      |
|                             | S0512A15D1041               | S0512A15F1041           |                                        |                           | 2017-07-12                          | S0512A                      | S0512A            |      |
| cy Tasks                    | S0512A15D1059               | S0512A15F1059           |                                        |                           | 2017-07-12                          | S0512A                      | S0512A            |      |
| duled Tasks                 | S0512A15D1094               | S0512A15F1094           |                                        |                           | 2017-07-12                          | S0512A                      | S0512A            |      |
| k Download                  | Results: 1 to 10            |                         | « « 1 2                                | 3 4 5 >                   | » 10 v                              |                             | 144 Results Retur | ▶    |
|                             |                             | Sear<br>the E           | ch results can be<br>xport Results but | exported to an Ex<br>ton. | cel Spreadshee                      | et by selecting             |                   |      |

Search results can be exported to an Excel Spreadsheet by selecting the Export Results button.

# Scene 28

| PIEE Electronic Data Acc | 255 🤇 |                                      |                         |                                          |                                                    |                  |                               | ٢                  | Ċ    |
|--------------------------|-------|--------------------------------------|-------------------------|------------------------------------------|----------------------------------------------------|------------------|-------------------------------|--------------------|------|
| FAVORITES                |       | Records Destruction History          | Search Results          |                                          |                                                    | 🛓 Export Results | 🛱 Save Search 🤌 Refine Search | Q New Search       | h    |
| FDA                      |       | Award Number ↑↓                      | Delivery Order Number 1 | Solicitation Number $\uparrow\downarrow$ | SF44 Order Number 1                                | Signature Date 🏦 | Issue DoDAAC ↑↓               | Admin DoDAA        | ic ↑ |
| Award Data               |       | N6095118D6111                        |                         |                                          |                                                    | 2016-12-15       | S0512A                        | S0512A             | ^    |
| Administration           |       | SPE4A114G0005                        | 0359                    |                                          |                                                    | 2015-06-04       | SPE4A5                        | S0512A             |      |
|                          |       | SPE4A114G0005                        | 0345                    |                                          |                                                    | 2015-05-15       | SPE4A5                        | S0512A             |      |
| ANALYTICS                |       | F3365702G4011                        | 0518                    |                                          |                                                    | 2005-04-07       | FA8620                        | S0512A             |      |
| Create Query             |       | FA865105C0108                        |                         |                                          |                                                    | 2005-03-18       | FA8651                        | S0512A             |      |
| E Saved Queries          |       | S0512A15D1028                        | S0512A15F1028           |                                          |                                                    | 2017-07-12       | S0512A                        | S0512A             |      |
| M Reports                | Ť     | S0512A15D1056                        | S0512A15F1056           |                                          |                                                    | 2017-07-12       | S0512A                        | S0512A             |      |
| TASKS                    |       | S0512A15D1041                        | S0512A15F1041           |                                          |                                                    | 2017-07-12       | S0512A                        | S0512A             |      |
| Legacy Tasks             |       | S0512A15D1059                        | S0512A15F1059           |                                          |                                                    | 2017-07-12       | S0512A                        | S0512A             |      |
| Scheduled Tasks          |       | S0512A15D1094                        | S0512A15F1094           |                                          |                                                    | 2017-07-12       | S0512A                        | S0512A             | -    |
| Task Download            |       | <ul> <li>Results: 1 to 10</li> </ul> |                         | « < <u>1</u> 2                           | 3 4 5 ≻                                            | » 10 v           |                               | 144 Results Return | •    |
|                          |       |                                      | Searc<br>the E:         | h results can be<br>xport Results bu     | exported to an Extension exported to an Extension. | kcelSpreadsh     | eet by selecting              |                    |      |

# WAWF PMO Record Retention

Scene 29

| File Home         | Insert Draw Pag     | e Layout Formulas                | Data Review       | View Help        |              |            |                    |                            |          |             |                      | 음 Shar                     | e 🛛 🖓 Comments |
|-------------------|---------------------|----------------------------------|-------------------|------------------|--------------|------------|--------------------|----------------------------|----------|-------------|----------------------|----------------------------|----------------|
| Ca. X Cut         | College             | - 11 - A* A* =                   |                   | and Tool         | Connel       |            | (FR) (FF)          | , res                      |          |             | ∑ AutoSum ~          |                            |                |
| Copy ~            | Canon               |                                  |                   | top tot.         | Veneral      |            |                    | a 🖅                        |          |             | Fill ∞               | 20 /2 🔤                    |                |
| Paste Carrow D    | B I U ~ 🖯           | - <u>A</u> - <u>A</u> - <u>E</u> | 동동 63 55 🖽 M      | lerge & Center 👻 | \$ - % 9     | 100 - FI . | Conditional Format | tas Cell                   | Insert   | Delete Form | t Clear y S          | ort & Find & Sensitivity   |                |
| V Pormace         | BITNO!              |                                  |                   |                  |              |            | rormatting + lable | <ul> <li>seyres</li> </ul> |          |             | · ···· /             | iter * select *            |                |
| Clipboard         | S For               | t G                              | Alignment         | 6                | Number       | r Gi       | Styles             |                            |          | Cells       | Editin               | g Sensitivity              |                |
| C11 *             | XXX                 |                                  |                   |                  |              |            |                    |                            |          |             |                      |                            |                |
|                   |                     |                                  |                   |                  |              |            |                    |                            |          |             |                      |                            |                |
| A A               | 8                   | c                                | D                 | E                | F            | G          | н                  | 1                          | 1        | К           | L                    | M                          | N              |
| 1 Award Number    | Delivery Order Numb | er Solicitation Number           | SF44 Order Number | Signature Date   | Issue DoDAAC | Admin DoD  | AAC Pay DoDAAC     | C DSSN C                   | AGE Code | DUNS        | Retention Start Date | Projected Destruction Date | Destroyed Date |
| 2 N6095118D6111   | 1                   |                                  |                   | 12/15/2016       | \$0512A      | \$0512A    | N60951             | 1                          | HKQ6     | 11173312    | 6/2/2020             | 6/12/2020                  |                |
| 3 SPE4A114G0005   | 5                   | 359                              |                   | 6/4/2015         | SPE4AS       | \$0512A    | SL4701             |                            | 81873    | 8513152     | 10/13/2015           | 10/23/2015                 |                |
| 4 SPE4A114G0005   | 5                   | 345                              |                   | 5/15/2015        | SPE4A5       | \$0512A    | SL4701             |                            | 81873    | 8513152     | 10/13/2015           | 10/23/2015                 |                |
| 5 F3365702G4011   |                     | 518                              |                   | 4/7/2005         | FA8620       | \$0512A    | HQ0339             | 1                          | 6992     | 62090113    | 2/22/2016            | 3/3/2016                   |                |
| 6 FA865105C0108   |                     |                                  |                   | 3/18/2005        | FA8651       | \$0512A    | HQ0339             | 1                          | FMH0     |             | 4/22/2010            | 5/2/2010                   |                |
| 7 \$0512A15D1028  | \$0512A15F1028      |                                  |                   | 7/12/2017        | \$0512A      | \$0512A    | N62828             |                            | 36126    | 11173312    | 9/30/2020            | 10/10/2020                 |                |
| 8 \$0512A15D1056  | 5 \$0512A15F1056    |                                  |                   | 7/12/2017        | \$0512A      | \$0512A    | N62828             |                            | 36126    | 11173312    | 9/30/2020            | 10/10/2020                 |                |
| 9 \$0512A15D1041  | S0512A15F1041       |                                  |                   | 7/12/2017        | \$0512A      | \$0512A    | N62828             |                            | 36126    | 11173312    | 9/30/2020            | 10/10/2020                 |                |
| 10 S0512A15D1059  | \$0512A15F1059      |                                  |                   | 7/12/2017        | \$0512A      | \$0512A    | N62828             |                            | 36126    | 11173312    | 9/30/2020            | 10/10/2020                 |                |
| 11 \$0512A15D1094 | \$0512A15F1094      |                                  |                   | 7/12/2017        | \$0512A      | \$0512A    | N62828             |                            | 36126    | 11173312    | 9/30/2020            | 10/10/2020                 |                |
| 12 S0512A15D1066  | \$0512A15F1066      |                                  |                   | 7/12/2017        | \$0512A      | \$0512A    | N62828             |                            | 36126    | 11173312    | 9/30/2020            | 10/10/2020                 |                |
| 13 \$0512A15D1053 | \$0512A15F1053      |                                  |                   | 7/12/2017        | \$0512A      | \$0512A    | N62828             |                            | 36126    | 11173312    | 9/30/2020            | 10/10/2020                 |                |
| 14 S0512A15D1049  | \$0512A15F1049      |                                  |                   | 7/12/2017        | \$0512A      | S0512A     | N62828             |                            | 36126    | 11173312    | 9/30/2020            | 10/10/2020                 |                |
| 15 S0512A15D1061  | S0512A15F1061       |                                  |                   | 7/12/2017        | \$0512A      | \$0512A    | N62828             |                            | 36126    | 11173312    | 9/30/2020            | 10/10/2020                 |                |
| 16 \$0512A15D1023 | \$0512A15F1023      |                                  |                   | 7/12/2017        | \$0512A      | \$0512A    | N62828             |                            | 36126    | 11173312    | 9/30/2020            | 10/10/2020                 |                |
| 17 S0512A15D1020  | S0512A15F1020       |                                  |                   | 7/12/2017        | \$0512A      | \$0512A    | N62828             |                            | 36126    | 11173312    | 9/30/2020            | 10/10/2020                 |                |
| 18 50512A15D1060  | \$0512A15F1060      |                                  |                   | 7/12/2017        | \$0512A      | \$0512A    | N62828             |                            | 36126    | 11173312    | 9/30/2020            | 10/10/2020                 |                |
| 19 \$0512A15D1002 | \$0512A15F1002      | _                                |                   | 3/13/3013        |              |            |                    | -                          | 36126    | 11173312    | 9/30/2020            | 10/10/2020                 |                |
| 20 S0512A15D1005  | \$0512A15F1005      |                                  |                   |                  |              |            |                    |                            | 36126    | 11173312    | 9/30/2020            | 10/10/2020                 |                |
| 21 S0512A15D1084  | \$0512A15F1084      | T1 5                             |                   |                  |              |            |                    |                            | 36126    | 11173312    | 9/30/2020            | 10/10/2020                 |                |
| 22 \$0512A15D1089 | \$0512A15F1089      | Ine Expo                         | ortea repo        | ortwill          | IOOK III     | ke this    | 5                  |                            | 36126    | 11173312    | 9/30/2020            | 10/10/2020                 |                |
| 23 \$0512A15D1079 | S0512A15F1079       |                                  |                   |                  |              |            |                    |                            | 36126    | 11173312    | 9/30/2020            | 10/10/2020                 |                |
| 24 \$0512A15D1075 | \$0512A15F1075      | sample E                         | xcel Spre         | adshee           | t.           |            |                    |                            | 36126    | 11173312    | 9/30/2020            | 10/10/2020                 |                |
| 25 S0512A15D1044  | \$0512A15F1044      |                                  |                   |                  |              |            |                    |                            | 36126    | 11173312    | 9/30/2020            | 10/10/2020                 |                |
| 26 S0512A15D1029  | \$0512A15F1029      |                                  |                   | 7/12/2017        | \$0512A      | \$0512A    | N62828             |                            | 36126    | 11173312    | 9/30/2020            | 10/10/2020                 |                |
| 27 \$0512A15D1055 | \$0512A15F1055      |                                  |                   | 7/12/2017        | \$0512A      | \$0512A    | N62828             |                            | 36126    | 11173312    | 9/30/2020            | 10/10/2020                 |                |
| 28 50512A15D1077  | 50512A15F1077       |                                  |                   | 7/12/2017        | \$0512A      | \$0512A    | N62828             |                            | 36126    | 11173312    | 9/30/2020            | 10/10/2020                 |                |
| 29 \$0512A15D1081 | \$0512A15F1081      |                                  |                   | 7/12/2017        | \$0512A      | \$0512A    | N62828             |                            | 36126    | 11173312    | 9/30/2020            | 10/10/2020                 |                |
| 30 S0512A15D1098  | \$0512A15F1098      |                                  |                   | 7/12/2017        | \$0512A      | \$0512A    | N62828             |                            | 36126    | 11173312    | 9/30/2020            | 10/10/2020                 |                |
| 31 S0512A15D1085  | \$0512A15F1085      |                                  |                   | 7/12/2017        | \$0512A      | \$0512A    | N62828             |                            | 36126    | 11173312    | 9/30/2020            | 10/10/2020                 |                |
| 32 S0512A15D1013  | \$0512A15F1013      |                                  |                   | 7/12/2017        | \$0512A      | \$0512A    | N62828             |                            | 36126    | 11173312    | 9/30/2020            | 10/10/2020                 |                |
| 33 50512A15D1016  | 5 S0512A15F1016     |                                  |                   | 7/12/2017        | \$0512A      | \$0512A    | N62828             |                            | 36126    | 11173312    | 9/30/2020            | 10/10/2020                 |                |
| 34 S0512A15D1011  | S0512A15F1011       |                                  |                   | 7/12/2017        | \$0512A      | \$0512A    | N62828             |                            | 36126    | 11173312    | 9/30/2020            | 10/10/2020                 |                |
| 35 S0512A15D1018  | \$0512A15F1018      |                                  |                   | 7/12/2017        | \$0512A      | \$0512A    | N62828             |                            | 36126    | 11173312    | 9/30/2020            | 10/10/2020                 |                |
| 24 (0512) (1010)  | \$051241551062      |                                  |                   | 7/12/2017        | \$05124      | \$0512A    | N62828             |                            | 36126    | 11173312    | 9/30/2020            | 10/10/2020                 |                |

The Exported report will look like this sample Excel Spreadsheet.

# End

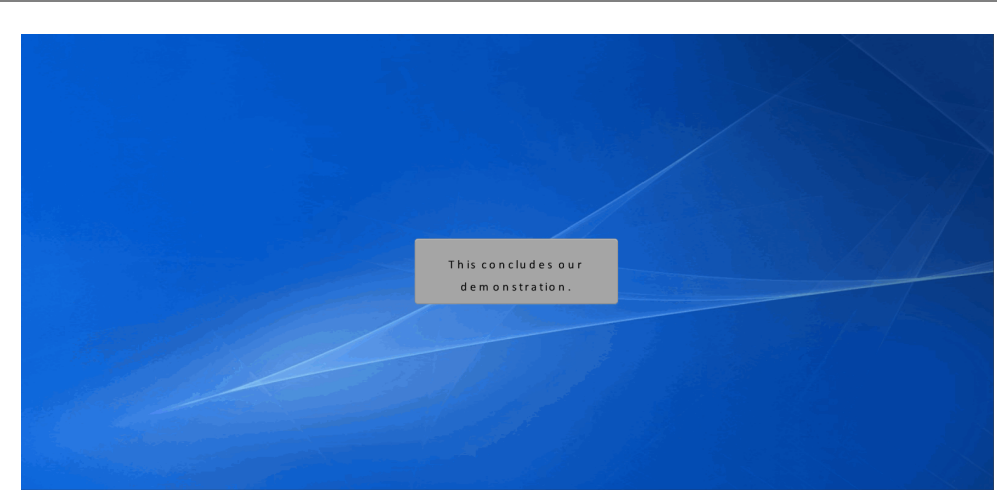

This concludes our demonstration.